# HOW TO: View your Education Plan on Degree Planner

**DIRECTION:** An Education Plan (also known as Degree Planner) outlines the courses you should take in order to reach your educational goal. If you created an Educational Plan with a counselor, you may view it online in your Viking Student System. If needed, meet with a counselor to update/change your Ed Plan.

#### 1. Go to www.lbcc.edu click on "Quicklinks," & select "Viking Student Login"

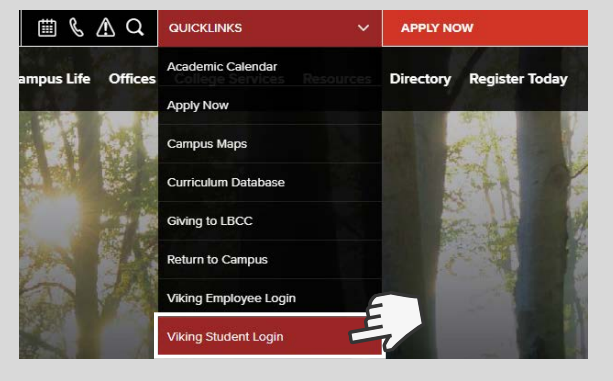

### 3. Click on "Registration & Schedule"

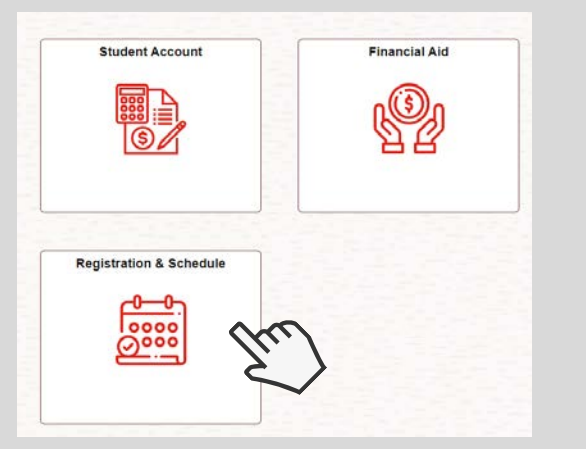

#### 5. Read the overview & click "Continue."

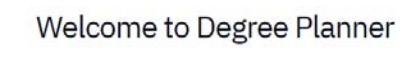

Degree Planner is intended to serve as a guide towards the completion of your stated educational goal which may be dependent on course availability and other factors. Please note that changes to your educational goal and/or transfer credit should be reviewed by a counselor.

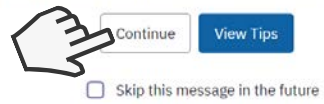

ONG BEACH

CITY COLLEGE

\*You can choose to View Tips or Skip this message in the future\*

## 2. Enter LBCC Viking ID# & Password.

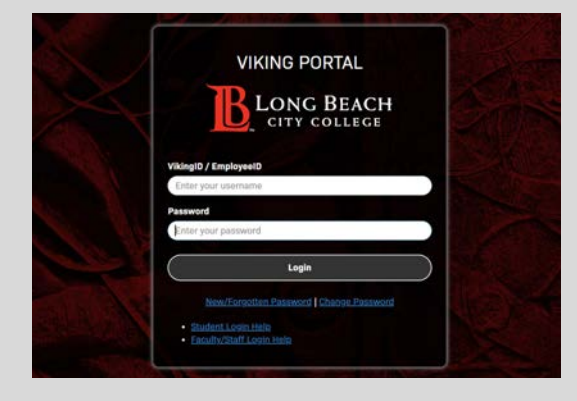

#### 4. Click "Build Schedule" & then "My Ed Plan (Degree Planner)"

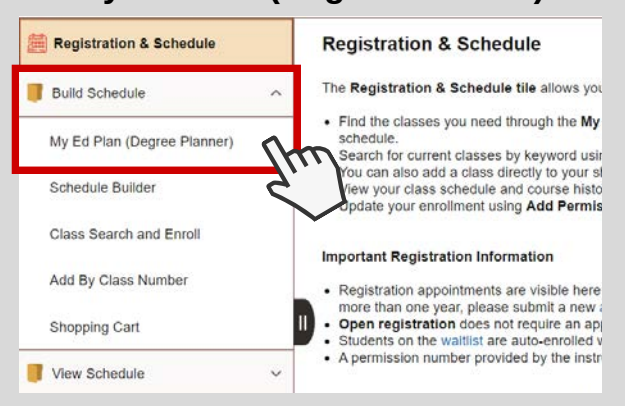

# 6. Review your courses by semester.

| Psychology for Transfer IGETC (Primary) |         |                             |                             | < Path Action | •       |
|-----------------------------------------|---------|-----------------------------|-----------------------------|---------------|---------|
|                                         |         |                             | 1<br>Pass<br>0<br>Freparted |               |         |
|                                         |         |                             |                             |               |         |
| V 2023 Fail CORRENT                     | COURSE  | Courses                     | O 14/14<br>Units            | Mi<br>12      | kx Unit |
| 1A: ENGLISH COMPOSITION                 | ENGL 1  | Reading & Composition       | 4                           | â / R         | sit Cou |
| 1C: ORAL COMMUNICATION - SEE PLAN       | COMM 10 | Elements of Public Speaking | 3                           | â / E         | dit Cou |
| REQUIRED COURSES - PSYCH 1              | PSYCH 1 | Introduction to Psychology  | 3                           | â / 60        | dit Cou |
| REQUIRED COURSES - STAT 1               | STAT 1  | Elementary Statistics       | 4                           | â 🖊 60        | dit Cou |
|                                         |         | Add Courses                 |                             |               |         |

For further assistance, contact our Welcome Center Email: getstarted@lbcc.edu | Phone: (562)938-4049